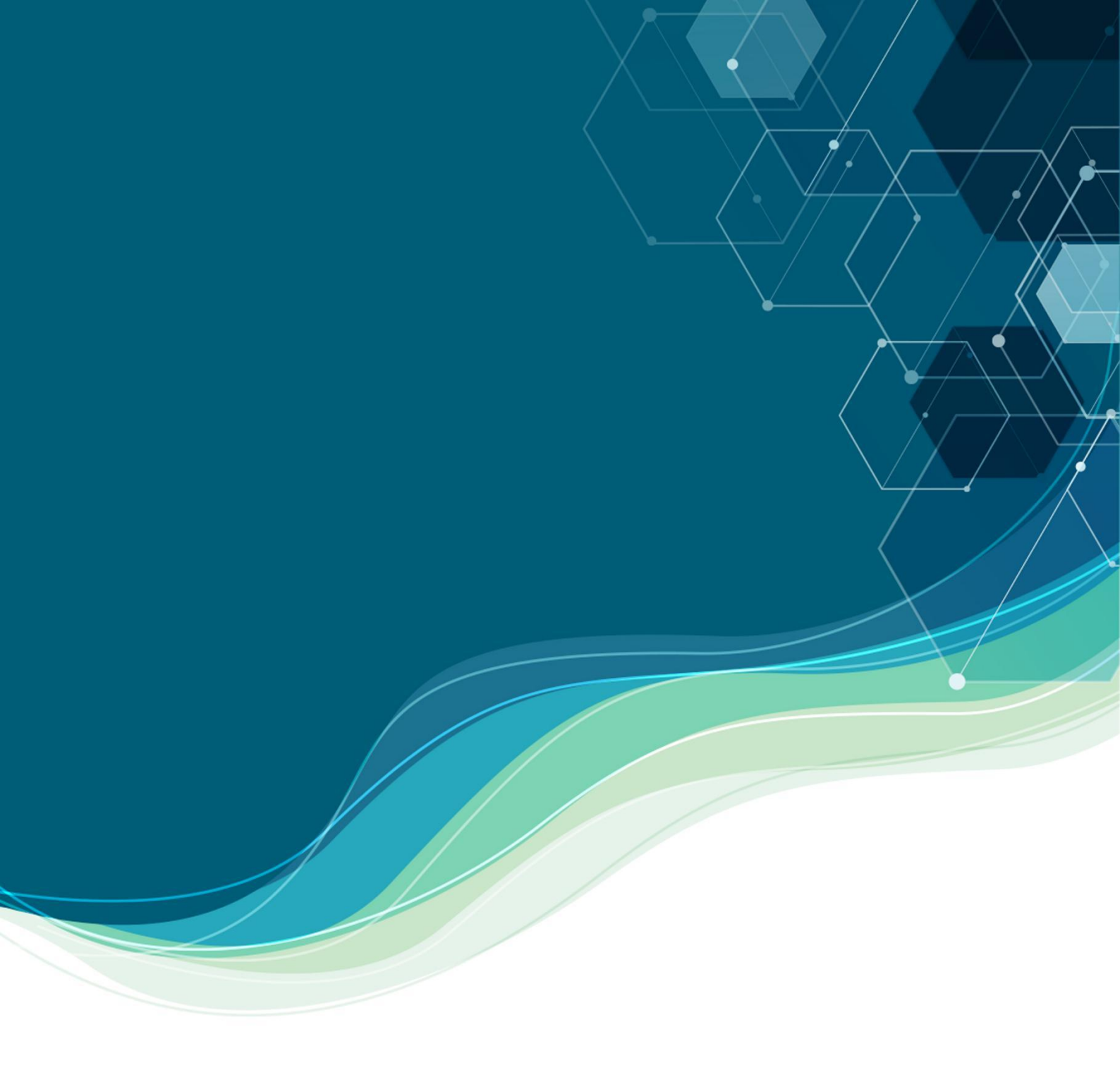

# 教师系统操作指南

# 2025 AIC Competition Guidance

全球校园人工智能算法精英大赛组委会

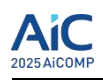

# 目录

| —、 | 注册地址      | 1 |
|----|-----------|---|
| Ξ, | 注册教师专属账号  | 1 |
| Ξ、 | 填写个人信息    | 2 |
| 四、 | 管理指导的竞赛组  | 3 |
| 五、 | 在线缴费      | 4 |
| 六、 | 参赛作品与成绩详情 | 5 |

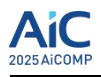

# 一、注册地址

点击大赛官网(<u>www.aicomp.cn</u>)右上角"大赛报名"按钮(参考下图)。

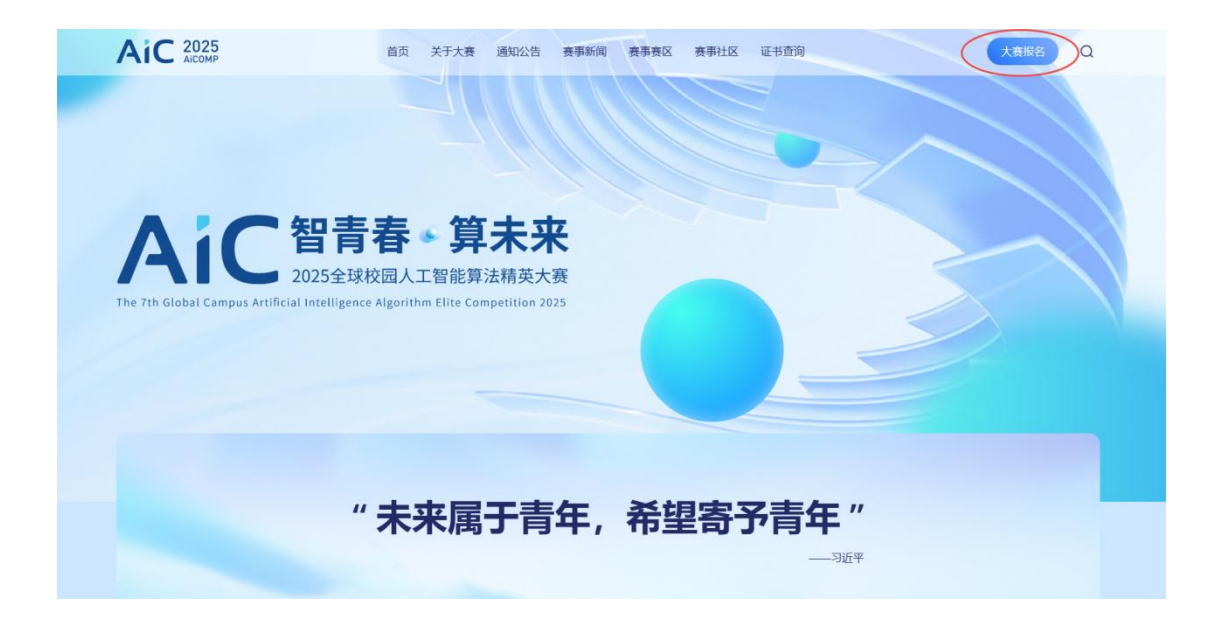

# 二、注册教师专属账号

进入大赛报名官网点击右上角**蓝色注册按钮**进行注册,并按照要求填写对应的 信息,注册成功后选择账号/手机号进行登录。

|                                                                   | Ai                                                   | 没有账号, <del>太注册</del> > |
|-------------------------------------------------------------------|------------------------------------------------------|------------------------|
|                                                                   | 全球校园人工智能                                             | <b>指算法精英大赛</b>         |
| AIC 智青春 算未来                                                       | <b>乐镫号</b> 溃<br>———————————————————————————————————— | 手机号登录                  |
| GLOBAL CAMPUS ARTIFICIAL INTELLIGENCE ALGORITHM ELITE COMPETITION | 输入登录账号                                               |                        |
| 第七届全球校园人工智能<br>算法精英大赛                                             | 输入登录密码                                               | ø                      |
|                                                                   | 请输入验证码                                               | a e Qv                 |
|                                                                   | 忘记密码                                                 |                        |
|                                                                   | 2 B                                                  |                        |
|                                                                   |                                                      |                        |
| ⑥技术支持:北京云图科技                                                      | 有限公司                                                 |                        |

#### 大赛报名官网

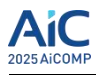

注: 需选择红色标记的教师身份, 获取管理学生的权限。

| AiC全球校园。 | 人工智能算法精英大赛 |
|----------|------------|
|----------|------------|

| 注册账号        | 已有账号,返回登录 > |  |
|-------------|-------------|--|
| 请选择身份       | v           |  |
| 学生 教师       |             |  |
| 请输入手机号(登录账号 |             |  |
| 请输入图形验证码    | y h s g     |  |
| 请输入短信验证码    | 获取验证码       |  |
| 请输入密码       | Ø           |  |
| 请再次输入密码     | Ø           |  |
| tie :       | ×           |  |

#### 教师注册页面示意图

三、填写个人信息

**第一次**进入大赛官网时,点击左侧"我的基本信息"补全个人资料并点击提交保存(可随时在此页面中修改个人信息)。

注:必须完成所有带\*号的信息填写才能进行下一步。

| AIC                |                       |                   |               |                                        | ٩       | 消息提醒        | 🖸 待办事项                                                                                                    | 时老师            | 救师 ▼ |
|--------------------|-----------------------|-------------------|---------------|----------------------------------------|---------|-------------|----------------------------------------------------------------------------------------------------|----------------|------|
| 全球校园人工智能算<br>法精英大赛 | 我的基本信息                |                   |               |                                        |         |             |                                                                                                    |                |      |
| 商 務 报 名 曾 理        | • 账号                  |                   | * 姓名          |                                        | * 用户角色  |             |                                                                                                    | • 照片           |      |
| 100 我指导的竞赛         |                       |                   | 时老师           |                                        |         |             | and the second second second second second second second second second second second second second second second |                |      |
| 🧮 竞赛在线缴费           | • <b>住初</b><br>男      |                   | • 证件类型<br>身份证 |                                        | * 身份叫什亏 |             |                                                                                                    | <b>Entries</b> |      |
| 参赛成绩查询 参赛成绩查询      | • 手机号码                | · AGTĀ            | 地址            | • 职务                                   |         | • <b>职称</b> |                                                                                                    |                |      |
| 🧾 申请承办竞赛           |                       |                   |               | 教师                                     |         | 教师          |                                                                                                    |                | J    |
| 🔲 加入专家团            | • 所在学校 ⑦<br>南京大学 · 选择 | • <b>所在</b><br>江苏 | <b>省</b><br>省 | <ul> <li>所在学院</li> <li>园艺园林</li> </ul> |         |             |                                                                                                    |                |      |
| 民的基本信息             |                       |                   |               |                                        |         |             |                                                                                                    |                |      |
|                    |                       |                   |               |                                        |         |             |                                                                                                    |                |      |
|                    |                       |                   |               |                                        |         |             |                                                                                                    |                |      |
|                    |                       |                   |               |                                        |         |             |                                                                                                    |                |      |
| ≡ 0                |                       |                   |               | 提交                                     |         |             |                                                                                                    |                |      |

我的基本信息页面

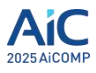

# 四、管理指导的竞赛组

点击左侧栏中"我指导的竞赛"跳转到我指导的小组详情界面,可查看被指导的 小组详细信息。

|    | A 10         |   |             |           |         |            |         |             |               |               |           |        | ¢               | 消息提醒                  | ⑦ 待办事项        | 时 时       | Shi 教师、   |
|----|--------------|---|-------------|-----------|---------|------------|---------|-------------|---------------|---------------|-----------|--------|-----------------|-----------------------|---------------|-----------|-----------|
|    | AIC          |   |             |           |         |            |         |             |               |               |           |        |                 |                       |               |           |           |
| 全  | 救校园人工智能算     | 意 | <b>赛名</b> 和 | ji =      | 请输入了    |            | 年       | <b>ġ</b> =  | 请说择查询内容       | i in          | 赛道名称 =    | 请输     | く査询内容           |                       | Ø 11          | 查询        | 展开 ∨      |
|    | 法精英大赛        |   |             |           |         |            |         |             |               |               |           |        |                 |                       |               |           |           |
|    |              | 我 | 指导          | 的竞赛 扌     | 43条数据   | e.         |         |             |               |               |           |        |                 |                       |               | CΙ        | \$<br>\$  |
| 8  | 竞赛报名管理       |   | #           | * 寒倉早     |         | 团队之政▲      | Ri ⊭ ∧  | 所在学校        | ▲ 実満乞む ▲      | 審師之称▲         | 音賽乞約      | 午底 ^   | 团队成员。           | 指导数师1 ^               | 指甲數価2 ▲       | 金書荘牧 👻    | + 揭作      |
|    | 我指导的竞赛       |   |             |           |         | BOIN CLING | Print T | 7711-71X    | AND HIGH TIME | stadet n nn i |           |        | Mail and a mark | Dettale               | 1H-0-3VMbr +  | HISANCK - | 1 2961 1- |
|    | 音客在從微書       |   | A           | 10-2025-4 | 0098304 | 111        | PH/14   | <b>乐闻入子</b> | 算法应用费         | 空中机器人         | AIC-算法应用表 | ₹ 2025 | 观试人页1           | 的名叫                   | -             | -         | - 1418    |
| -  | 兄责任场缴费       |   | A           | IC-2025-8 | 4560948 | 测试2        | 时上杰     | 东南大学        | 算法挑战赛         | 基于图书借         | AIC-算法应用要 | ¥ 2025 | 杨鸿基             | 嗡嗡嗡                   | -             | -         | - 详情      |
|    | 参赛成绩查询       |   | A           | IC-2025-3 | 8994626 | 测试1        | 时上杰     | 东南大学        | 算法创新赛         | 新文科           | AIC-算法应用要 | § 2025 | 李璨              | -                     | -             | -         | - 详情      |
|    | 参赛作品管理       | 4 | _           |           |         |            |         |             |               |               |           |        |                 | <i>t</i> <b>t</b> + 0 | Ar intel a dr |           | ►<br>Arc= |
|    | 1011-7-1- AV |   |             |           |         |            |         |             |               |               |           |        |                 | 第1-3                  | 肃尼共3东         | < 1 > 50  | 飛/贝 ∨     |
| ۳  | 甲喃亭小兄贲       |   |             |           |         |            |         |             |               |               |           |        |                 |                       |               |           |           |
|    | 加入专家团        |   |             |           |         |            |         |             |               |               |           |        |                 |                       |               |           |           |
| 10 | 我的基本信息       |   |             |           |         |            |         |             |               |               |           |        |                 |                       |               |           |           |
|    |              |   |             |           |         |            |         |             |               |               |           |        |                 |                       |               |           |           |
|    | 修改账号密码       |   |             |           |         |            |         |             |               |               |           |        |                 |                       |               |           |           |
|    |              |   |             |           |         |            |         |             |               |               |           |        |                 |                       |               |           |           |
|    |              |   |             |           |         |            |         |             |               |               |           |        |                 |                       |               |           |           |
|    |              |   |             |           |         |            |         |             |               |               |           |        |                 |                       |               |           |           |
|    |              |   |             |           |         |            |         |             |               |               |           |        |                 |                       |               |           |           |
|    |              |   |             |           |         |            |         |             |               |               |           |        |                 |                       |               |           |           |
|    |              | > |             |           |         |            |         |             |               |               |           |        |                 |                       |               |           |           |

# 我指导的竞赛页面示意图

注: 在学生端,学生应在小组里添加对应教师信息,**学生需填写教师注册的手** 机号码。

|            | ALC               |                |                                                |                    | ○ 消息提醒 ☑ 待办事                               | 项 👘 陈小石 学生▼      |
|------------|-------------------|----------------|------------------------------------------------|--------------------|--------------------------------------------|------------------|
|            | AIC               | 修改我的参赛信息       |                                                |                    |                                            | ×                |
| 全球的        | 交园人工智             |                |                                                |                    |                                            | この 展开 イ          |
| 2          | 去精英大赛             | 选题信息 团队信息 指导   | 教师                                             |                    |                                            |                  |
| <b>B R</b> | 额报名               | 团队成员信息 ⑦       |                                                |                    |                                            | ▲ <u>1</u> (8) % |
| 0 8        | 助参赛信息             | 共1条数据          |                                                |                    | + 新增                                       | ANCHY MALE OF FR |
|            | 现在线微视             | 身份 🐨 账号(注册手机号) | ◎ 姓名 ◎ 学生类型 ▼ )                                | 、学年份 💠 所在学院 💠 所学专业 | ⇒ 学生类别 ▼ 操作                                | to the           |
|            | 海作品上传             | □ 【队员1         | 测试人员1 国内学生 2                                   | 020 计算机 计算机        | 本科 详情 修改 删除                                | > 00 940101 ~    |
|            | e marakataraha    |                |                                                |                    | 第1-1 条/总共 1 条 < 1 > 50 条/页 ∨               |                  |
|            | automotical and a |                | <u></u>                                        | 队成员信息              |                                            |                  |
|            | PERMIT            |                |                                                |                    | 填写网站上对应的账号信息                               |                  |
| <b>0</b> 0 | 化秀作品征集            | 指导教师           |                                                |                    |                                            |                  |
| <b>2</b>   | 助基本信息             | 指导教师1          | 指导教师1单位名称                                      | 指导教师1手机号码          | 指导教师1邮箱                                    |                  |
| <b>0</b>   | 設账号密码             | 时老师            | 南京大学                                           | 100000             |                                            |                  |
|            |                   | は日本10万2        | 指导教师2单位名称                                      | 指导教师?王机县现          | 指导教师?献箱                                    |                  |
|            |                   | 请输入指导关闭2       | 请输入指导教师2单位名称                                   | 请给入指导数师2手机号码       | 请输入提导教师2邮箱                                 |                  |
|            |                   | NAME OF STREET | and any property of the same of the set of the |                    | and all the second state and second states |                  |
|            |                   |                |                                                |                    |                                            |                  |
|            |                   |                |                                                | 提交                 |                                            |                  |
| 靈          |                   | 0              |                                                |                    |                                            |                  |

学生端参赛信息示意图

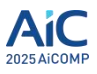

五、在线缴费

完成报名后,参赛队长或指导老师须登录报名系统,点击左侧"竞赛在线缴费" 按钮,进入缴费管理页面,选择以下方式之一完成支付:

- **线上支付(推荐):** 通过支付宝/微信/银联在线扫码缴纳
- 线下对公转账:特殊情况可申请对公账户汇款(需上传凭证)

| 交园人工智能算<br>###### | 竞赛名称  | <ul> <li>请输入ii</li> </ul> | 间内容    | 年度     | = 请选择  | 前内容    | □ 赛道   | 名称 =   | 请输入查询内容   |             | 暾          | 重置          | 查询     |
|-------------------|-------|---------------------------|--------|--------|--------|--------|--------|--------|-----------|-------------|------------|-------------|--------|
| 相央人费              | 竞赛在线缆 | 费共3条数据                    | ŝ      |        |        |        |        |        | 推荐        | <b>荸:</b> 在 | 线扫码支       | 付           | CI     |
| 赛报名管理             | 参赛物   | ie o                      | 团队名称 🔅 | 赛道名称 ≑ | 赛题名称 💠 | 蝦费状态 * | 缴费方式 👻 | 发票状态 👻 | 竞赛名称 🗘    | 年度:         | 团队成员:      | <b>缴费起止</b> | 果作     |
| 指导的竞赛             | AIC-2 | 025-40698304              | 111    | 算法应用赛  | 空中机器人  | 未懲费    | 在线徽费   | 未开票    | AIC-算法应用赛 | 2025        | 测试人员1      | 6月20日- 3    | 时公转账 在 |
| RELLING           | AIC-2 | 025-84560948              | 测试2    | 算法挑战赛  | 基于图书借  | 已爆费    | 对公转账   | 开票失败   | AIC-算法应用赛 | 2025        | 杨鸿基        | 6月20日-      |        |
| 赛成绩查询             | AIC-2 | 025-38994626              | 测试1    | 算法创新赛  | 新文科    | 已缴费    | 对公转账   | 未开票    | AIC-算法应用赛 | 2025        | 李璨         | 6月20日-      |        |
| 赛作品管理             | -     |                           |        |        |        |        |        |        |           | -           |            | -           | _      |
| 请承办竞赛             |       |                           |        |        |        |        |        |        |           |             | 第 1-3 条/总共 | 3条 < [      | > 50 条 |
| 入专家团              |       |                           |        |        |        |        |        |        |           |             |            |             |        |
|                   |       |                           |        |        |        |        |        |        |           |             |            |             |        |

#### 教师端竞赛缴费示例图

注: 在线缴费成功后可以"申请开票",对公转账开票请加 QQ 群: 1026637157。

| AiC                |                        |                      | ↓ 消息提醒                 | ⑦ 待办事项 8 测试账号 学生 ▼       |
|--------------------|------------------------|----------------------|------------------------|--------------------------|
| 全球校园人工智能算<br>法精英大赛 | 赛道名称 = 请输入查询内容         | 赛题名称 = 请输入查询内容       | <b>参赛编号 =</b> 请输入查询内容  | ◎ 重置 查询 展开 ∨             |
| 同 音客招夕             | <b>竞赛在线缴费</b> 共1条数据    |                      |                        | CI®X                     |
|                    | 参赛编号 💠 团队名称            | ⇔ 赛道名称 ≑ 赛题名称 ≑ 缴费状态 | ▼ 缴费方式 ▼ 发票状态 ▼ 团队成员 ⇔ | 缴费起止时间 💠 操作              |
| 1111 我的委费信息        | AIC-2025-71968362 测试团队 | 算法挑战赛 4D毫米波 已缴费      | 在线缴费 未开票 测试1,测试2       | 6月20日-8月31日 申请发票         |
| 言 竞赛在线缴费           |                        |                      |                        | 第1-1条/总共1条 < 1 > 50条/页 ∨ |
| 🛃 参赛作品上传           |                        |                      | 成功缴费后,可"申请发票           | "                        |
| 💼 参赛成绩查询           |                        |                      |                        |                          |
| 参赛感悟提交             |                        |                      |                        |                          |
| 100 优秀作品征集         |                        |                      |                        |                          |
| 🥅 我的基本信息           |                        |                      |                        |                          |
| 🞯 修改账号密码           |                        |                      |                        |                          |
|                    |                        |                      |                        |                          |

成功缴费后页面

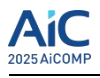

| 申请发票                               |        |                     |        |           |   |                    |         | × |
|------------------------------------|--------|---------------------|--------|-----------|---|--------------------|---------|---|
| 选题信息 团队信息<br>* <b>团队名称</b><br>测试团队 | 缴费发    | 西示                  |        |           |   |                    |         | • |
| 缴费发票                               |        | (d) ## -+           |        | 网络弗马马马    |   | 华丽华大               |         |   |
| <b>歌贺状心</b><br>已缴费                 | $\sim$ | <b>璥费力式</b><br>在线缴费 | $\vee$ |           | Ē | <b>友票状心</b><br>未开票 | $\vee$  |   |
| * 抬头类型                             |        | * 发票类型              |        | * 发票抬头    |   | 发票                 |         |   |
| 请选择抬头类型                            | $\vee$ | 请选择发票类型             | $\vee$ | 请输入发票抬头   |   | 未上传附件              |         | L |
| 发票内容                               |        | * 发票接收人邮箱地址         |        |           |   |                    |         | L |
| 赛事报名费                              |        | 请输入发票接收人邮箱地         |        | 需填写*开头的空林 | 各 |                    |         | L |
| 备注信息                               |        |                     |        |           |   |                    |         | L |
| 请输入备注信息                            |        |                     |        |           |   |                    | li      |   |
|                                    |        |                     |        |           |   |                    | 0 / 300 | • |
|                                    |        |                     | 3      | 是交        |   |                    |         |   |

# 缴费发票申请表

# 六、参赛作品与成绩详情

教师端可点击左侧栏中"参赛成绩查询"与"参赛作品管理"跳转到教师管理 小组的页面。

注: 其中参赛作品管理页面教师端无法直接修改成员作品只可以查看和下载作品。

| AIC                                                       | Q 滿忠趙羅   [2] 待办事项   (3) 时老师                                                       | 教师▼ |
|-----------------------------------------------------------|-----------------------------------------------------------------------------------|-----|
| 全球校园人工智能算<br>法精英大赛                                        | <b>寶齋名称 = 洪治入前湖内容 年度 = 洪治洋街湖内容 □ 赛道名称 = 洪治入前湖内容 ◎ 重重 重询 展</b> 开                   | ΕY  |
| 奇赛报名管理                                                    | 参赛成绩查询 共3系数器 C Ⅰ ②                                                                | ×   |
| 100 我指导的竞赛                                                | 参赛编号 \$1 回队名称 \$1 赛题名称 \$2 赛题名称 \$2 赛更名称 \$2 年度 \$2 回队成员 \$2 音赛证书 国赛获奖 ¥1 国赛证书 操作 |     |
| 南赛在线缴费                                                    | - AIC-2025-04000504 111                                                           |     |
|                                                           | AIC-2025-38994626 测试1 算法创新赛 新文科 AIC-算法应用赛 2025 李璨 查看成法                            |     |
| 國 参赛作品管理                                                  | 第1-3 条/启共 3 条 < 1 > 50 条/页                                                        |     |
| 🧰 申请承办竞赛                                                  |                                                                                   |     |
| 國 加入专家团                                                   |                                                                                   |     |
| 🧧 我的基本信息                                                  |                                                                                   |     |
| 👩 修改账号密码                                                  |                                                                                   |     |
| <ul> <li>加入专家团</li> <li>我的基本信息</li> <li>维改账号密码</li> </ul> |                                                                                   |     |

参赛成绩查询页面示意图

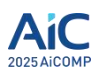

| AIC                | ○ 消息提醒 □ 2 待か事項 □ 10 时老师 数時 ▼                                                                                                    |
|--------------------|----------------------------------------------------------------------------------------------------|
| 全球校园人工智能算<br>法精英大赛 | <b>黄素名称</b> = 「清給入前時内容 年度 = 「読品写前時内容 □ <b>養遺名称</b> = 「清給入前時内容 ◎ 重重 <u>立</u> 病 展开 ∨                                                                                                    |
| 📓 竞赛报名管理           |                                                                                                    |
| <b>100</b> 我指导的竞赛  | 李寶瑞寺 2 2014 石称 2 豊唐石称 2 発音石称 3 発音石称 3 光音石称 3 光音石称 3 光音石称 3 光音石称 3 光音石称 3 光音石称 3 光音石称 3 光音石称 3 光音石称 3 光音石和 3 光音和 3 光音和 3 光 |
| 育赛在线缴费             | ALC-2025-64560948 測定2 算法推动集 基于图书册 ALC-算法应用集 2025 杨鸿基 6月20日-9月25日 已埋空 查看作品                                                                                                    |
| 🗾 参赛成绩查询           | ALC-2025-38994626 週試1 算法创新書 新文科 ALC-算法应用書 2025 李璨 6月20日-8月25日 已建交 查看作品                                                                                                    |
|                    | 第13条点共3 € < 1 > 50条// ○ > 50条// ○ >                                                                                                    |
| 回 申请承办竞赛           |                                                                                                    |
| 🛃 加入专家团            |                                                                                                    |
| 📴 我的基本信息           |                                                                                                    |
| 👩 修改账号密码           |                                                                                                    |

### 参赛作品管理页面示意图